顔のホクロやニキビを取り除き美しい肌にする

Photoshopの「修復ブラシツール」は、写真の細かい部分のゴミやキズ、汚れなどを簡単に補正するため のツールだ。アップで撮影した人物写真は、この「修復ブラシツール」で肌の表面を美しく整えておくと いいだろう。

Photoshop 7.0 ~

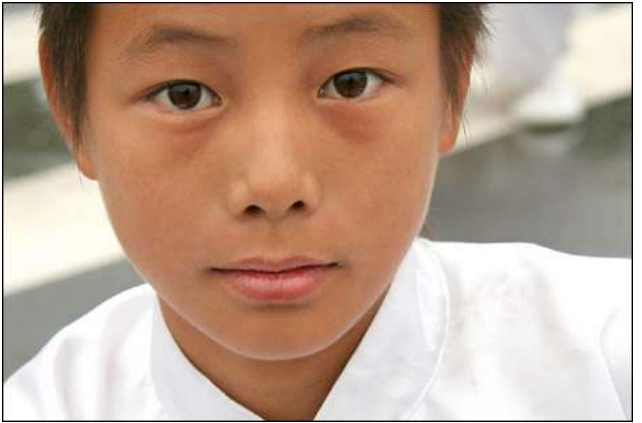

完成画像

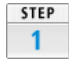

元の写真。特に失敗写真ではないが、表面に目立つホクロやキズを除去して、滑 らかな肌に補正してみよう。

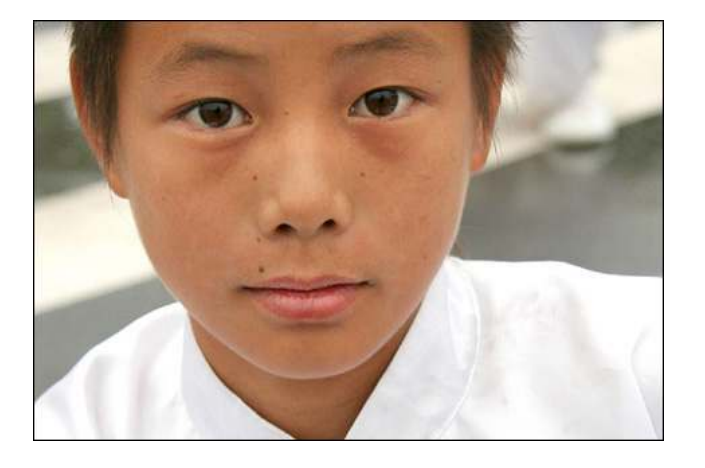

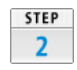

「修復ブラシツール」を選択。オプションパネルは、初期設定の[モード:通常]、[ソース:サンプル]のままでいい。ブラシサイズは、消したいホクロよりも一回り大きなサイズに設定。まず、ホクロがない部分の肌をoptionキーを押しながらクリックする。

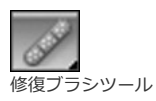

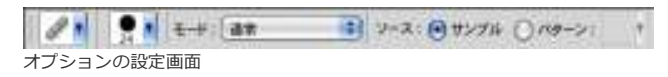

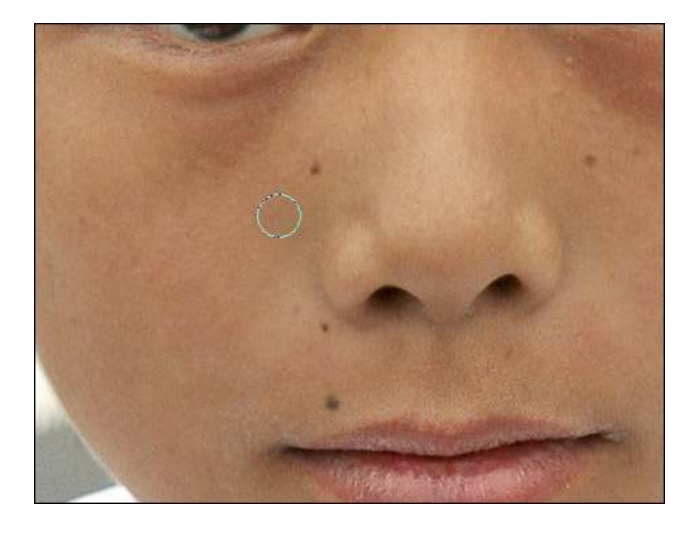

STEP 3

「optionキー+クリック」したことで、その部分の画像がサンプリングされる。続いて、消したいホクロの上をクリックする。

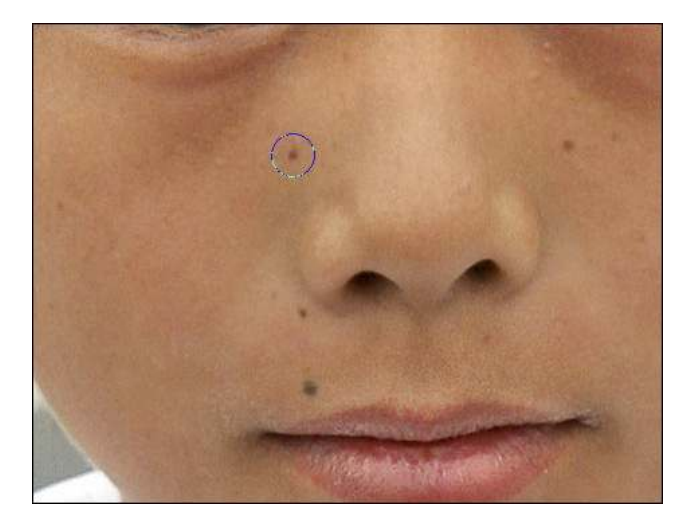

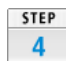

すると、先ほど「optionキー+クリック」した部分の画像がペーストされ、ホ クロが消える。他のホクロやキズについても、同じ手順を繰り返して除去する。

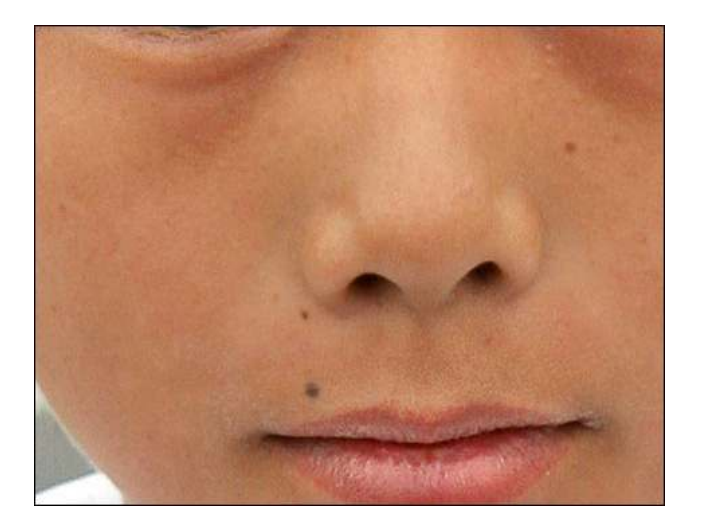

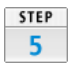

完成した写真。ちなみに、修復ブラシツールに似たツールとして「コピースタン ブツール」というものもある。コピースタンブツールは、単純にピクセル情報を コピー&ペーストするのに対して、修復ブラシツールの場合は、クリックした部 分の陰影やテクスチャなどの属性を損なわずにペーストできる。

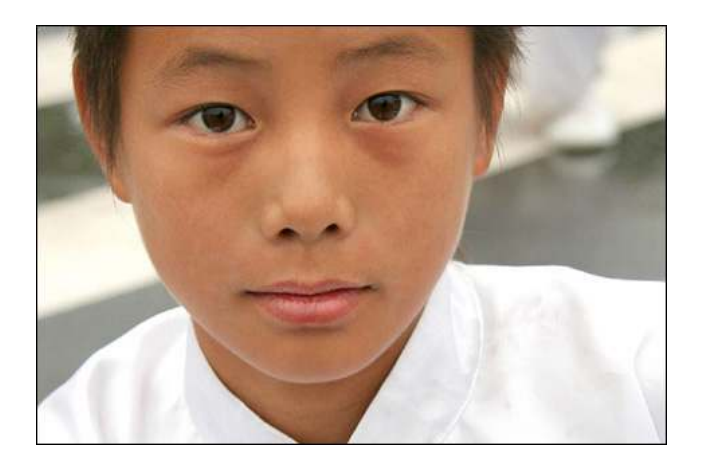